## Comment activer son compte élève?

Sur le site du collège : <u>https://etabarly.loire-atlantique.e-lyco.fr/</u>

| COLLÈ<br>collège - la | GE ERIC TABARLY<br>baule                                                                                |                                                                  | ٩                     | Loire<br>Atlantique |
|-----------------------|----------------------------------------------------------------------------------------------------|------------------------------------------------------------------|-----------------------|---------------------|
| Accueil Actualités    | Le collège Vie de l'établissement                                                                       | Informations Administratives                                     | Agenda Pronote direct | La Connexion e-lyCO |
|                       |                                                                                                    | r-                                                               |                       |                     |
| 1-Cliquez sur le l    | bouton 🚨 Conr                                                                                           | nexion                                                           |                       |                     |
| 2- Cliquez sur        | Vous souhaitez vous conr                                                                                | necter à e-lyco en tant que :                                    |                       |                     |
|                       | Élève ou Parent                                                                                         |                                                                  |                       |                     |
|                       | <ul> <li>d'un établissement pu</li> <li>d'un établissement ag</li> <li>d'un établissement ag</li> </ul> | ublic ou privé<br>gricole public ou privé SAPIA<br>gricole privé |                       |                     |
|                       | Enseignant                                                                                              |                                                                  |                       |                     |
|                       | Personnel non ense                                                                                      | eignant                                                          |                       |                     |
|                       | Invite                                                                                                  | Séle                                                             | ctionnez              |                     |

3- Saisissez votre identifiant (non-modifiable) et le mot de passe provisoire (reçu sur votre feuille d'activation de compte)

| Accès par EduConnect                                                                             |                                                                                                    |
|--------------------------------------------------------------------------------------------------|----------------------------------------------------------------------------------------------------|
| EduConnect                                                                                       | Une fois l'accès réalisé, alors la page ci-dessous s'ouvre, cliquer sur                                   |
|                                                                                                  |                                                                                                    |
| J'accede aux services en ligne des<br>établissements scolaires                                   | modifier le mot de passe                                                                                  |
| J'accède à mes services avec FranceConnect                                                       | moumer le mot de passe.                                                                                   |
| S'identifier avec<br>FranceConnect<br>Ou<br>OU<br>J'utilise mes identifiants Éducation nationale |                                                                                                    |
| Identifiant                                                                                      | Pour accéder au portail, vous devez modifier                                                              |
| Saisissez un identifiant                                                                         | votre mot de passe.                                                                                       |
| Mot de passe<br>Saisissez un mot de passe *                                                      | Gérer mon compte                                                                                          |
| So connector                                                                                     | Besoin d'aide ? Mentions légales Accessibilité                                                            |
| Identifiant perdu Mot de passe perdu                                                             | MINISTÈRE<br>DE L'ÉDUCATION<br>NATIONALE,<br>DE LA JEUNESSE<br>ET DESSE<br>ET DESSE<br>d'anti-<br>d'anti- |

 4- Indiquez votre nouveau mot de passe avec au choix :

- Majuscules
- Minuscules
- Chiffres
- Caractères spéciaux

Ensuite confirmez le dessous.

Indiquez votre date de naissance

Renseignez une adresse mail qui vous

permettre de récupérer votre mot de passe ou identifiant en cas d'oubli.

Cliquez sur l'œil afin de le visualiser et bien le recopier dans plusieurs endroits.

## Activation du compte

Bonjour Da
H
vous devez modifier

voter mot de passe provisoire

Pouveeu mot de passe ?
Besoin d'aide pour créer un mot de passe sécurisé?
Confirmez votre mot de passe?
Cotre date de naissance
Email (facultatif)
Dure date de naissance
Contact de tables and contact de tables and conta

Mais ce n'est pas obligatoire.

Enfin Activer votre compte.

| -   |   |     | -  |    |
|-----|---|-----|----|----|
| - Δ | n | 111 | l۵ | r. |
|     |   | IU  | IC |    |

5- Ensuite, normalement une page blanche s'affiche pour finaliser l'activation.

Vérifier aussitôt, en ouvrant à nouveau le site du collège,

https://etabarly.loire-atlantique.e-lyco.fr/

| COLLÈGE ERIC TABARLY |            |            | ٩                      | Loire<br>Atlantique          |                       |                  |
|----------------------|------------|------------|------------------------|------------------------------|-----------------------|------------------|
|                      | Actualités | Le collège | Vie de l'établissement | Informations Administratives | Agenda Pronote direct | Connexion e-lyco |
|                      |            |            |                        |                              |                       |                  |

- Connexion
- Cliquer sur Educonnect
- Cliquer sur Elève d'un établissement public.

Normalement, votre compte s'ouvre normalement.